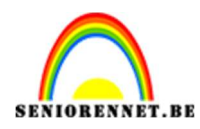

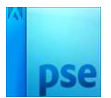

## **Trouwen**

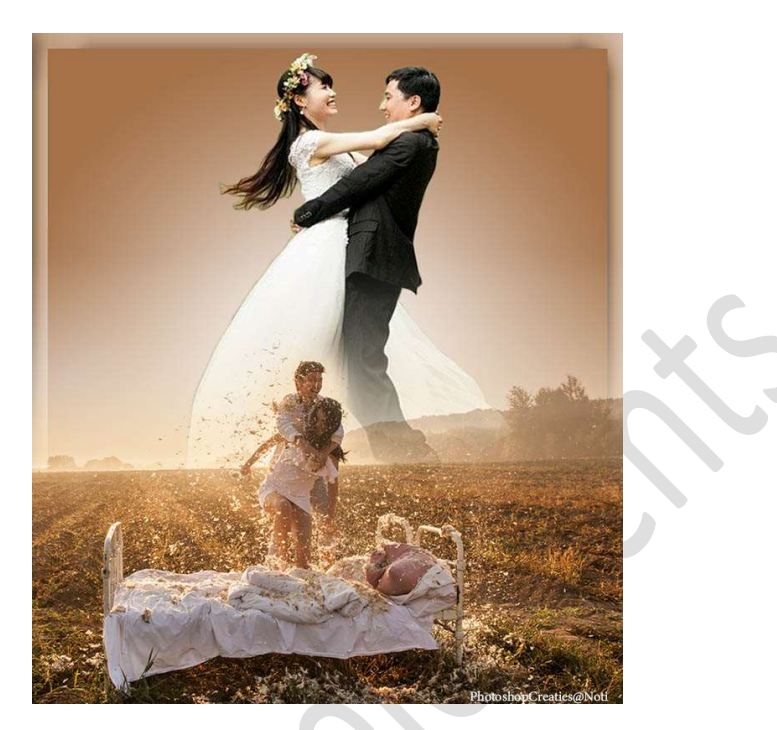

## **<u>Materiaal:</u>** foto 1 – foto 2

Open de foto 1.
Selecteer het koppel mooi uit.
Hang een laagmasker aan deze laag

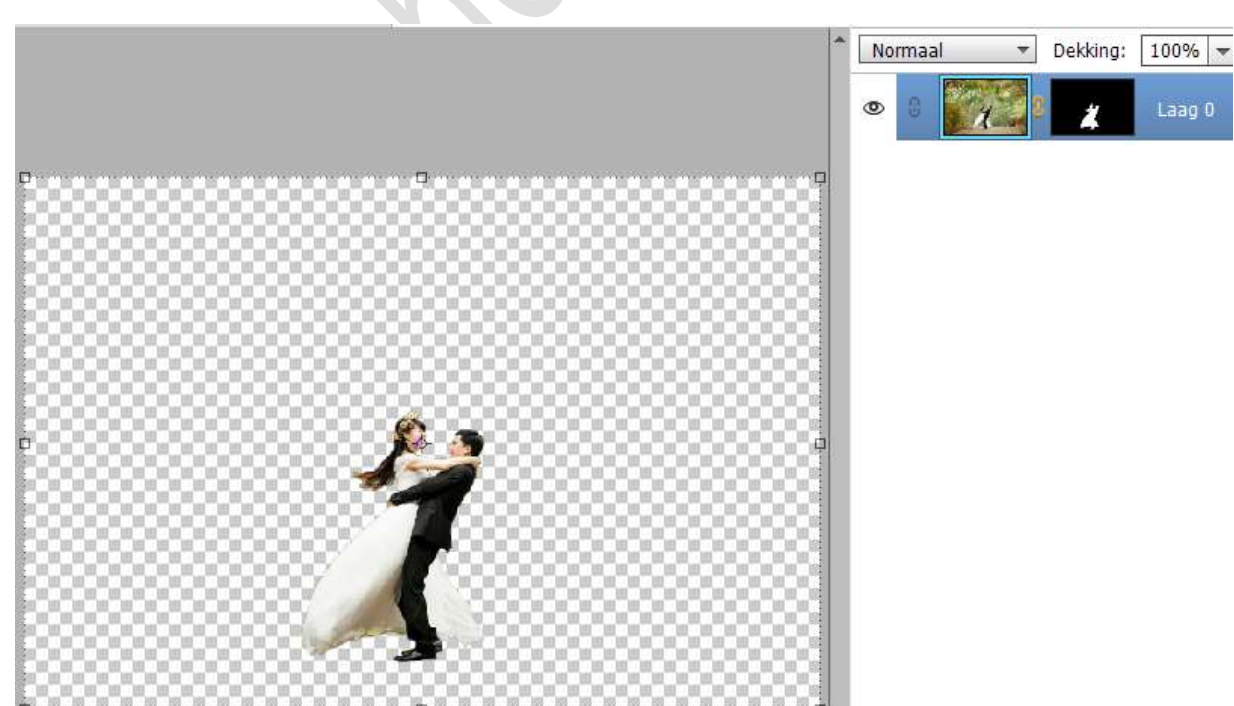

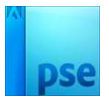

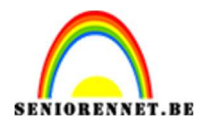

Voeg onder die laag een Aanpassingslaag Verloop toe.
Lichtbruin (#A47148) naar wit – Radiaal: 90° - schaal: 100% - Omkeren aanvinken.

|                                                                                                    | ▲ Normaal ▼ Dekking: 100% ▼ |
|----------------------------------------------------------------------------------------------------|-----------------------------|
|                                                                                                    | 👁 3 📝 Laag 0                |
|                                                                                                    | 💿 🕄 📃 🦉 Verto               |
|                                                                                                    | Verloopvulling              |
|                                                                                                    | Verloop: OK                 |
|                                                                                                    | Stiji: Radiaal 👻 Annuleren  |
|                                                                                                    | Hoek: 90 °                  |
| g a                                                                                                    | Schaal: 100 👻 %             |
| 4.50                                                                                                    | 🗹 Omkeren 🗌 Dithering       |
|                                                                                                    | ✓ Uitlijnen met laag        |
|                                                                                                    |                             |
|                                                                                                    |                             |
|                                                                                                    |                             |
|                                                                                                    |                             |
| and the second second second second second second second second second second second second second second second |                             |
|                                                                                                    |                             |

Verplaats deze foto 1 naar boven.
Voeg daarboven de foto 2 toe.
Hang een laagmasker aan de laag foto 2.
Activeer het Verloopgereedschap, trek een Lineair verloop van zwart naar transparant, van boven naar beneden.

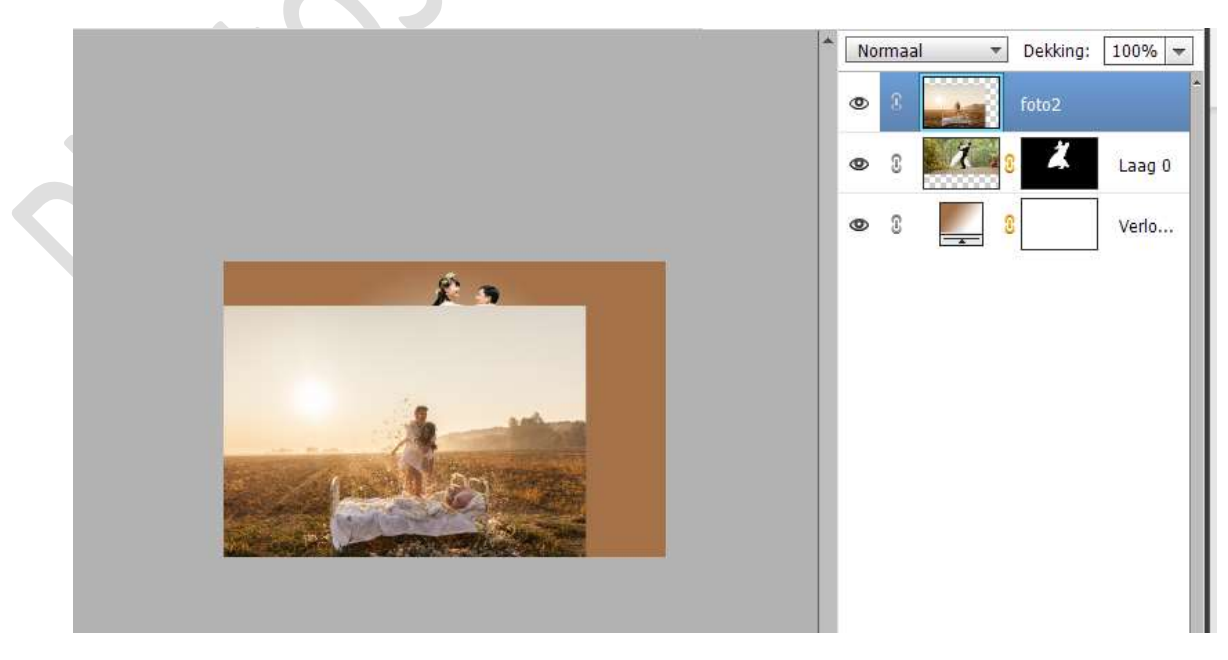

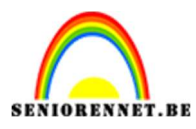

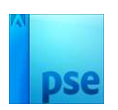

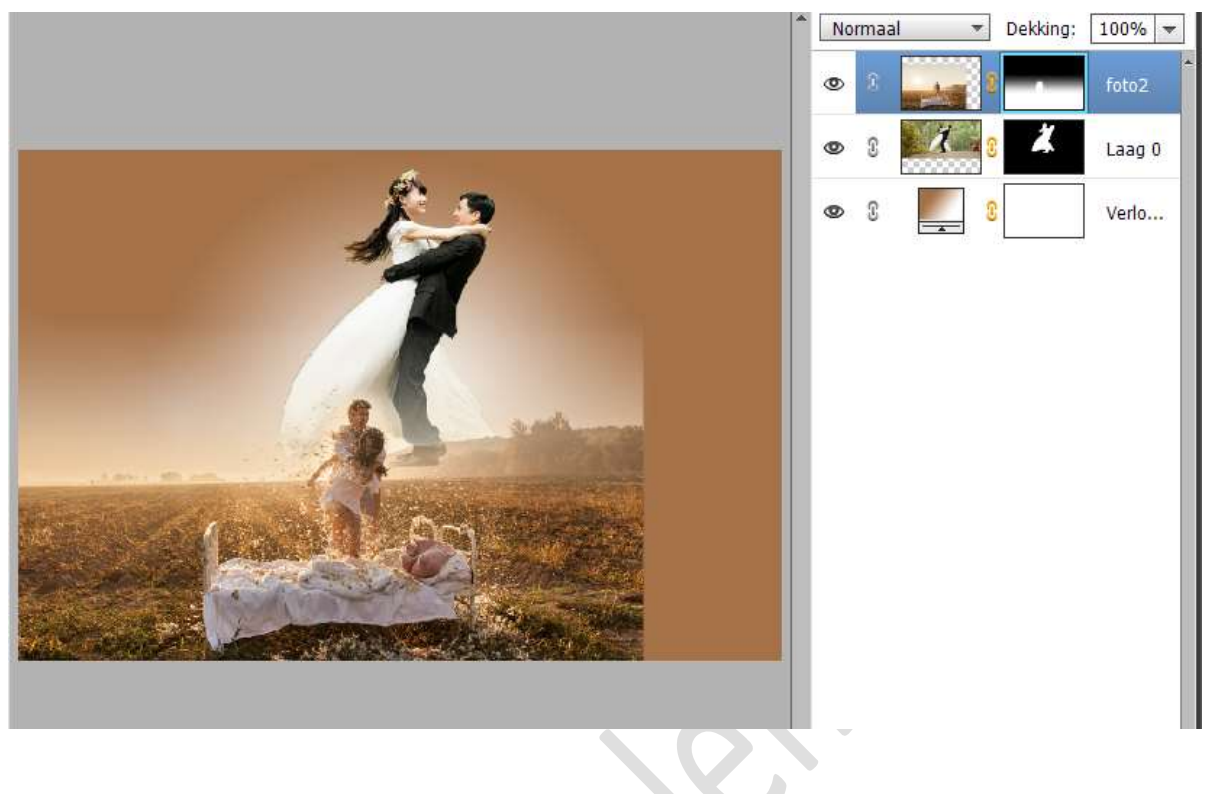

4. Activeer het Gereedschap Uitsnijden. Maak volgende selectie.

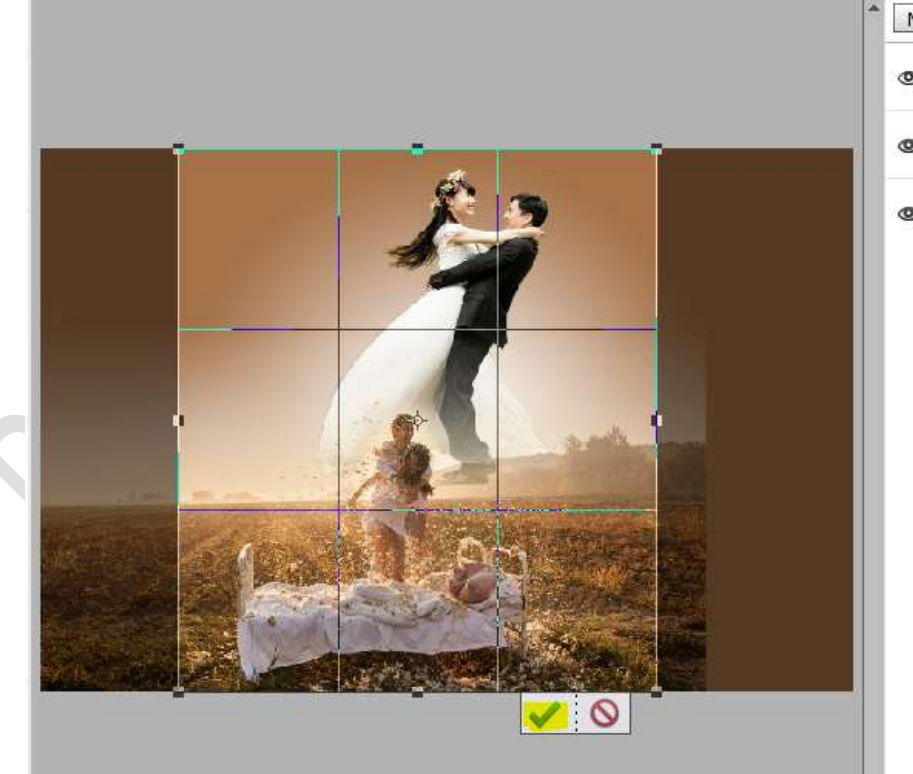

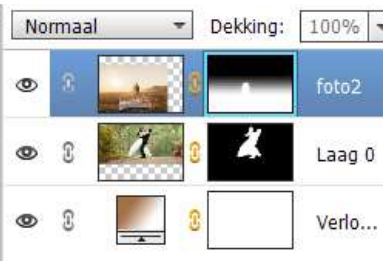

Druk op **groene vinkje** om te bevestigen

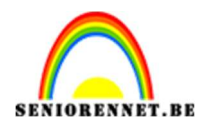

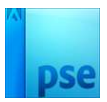

5. Vergroot eventueel foto 1 nog een beetje en roteren.

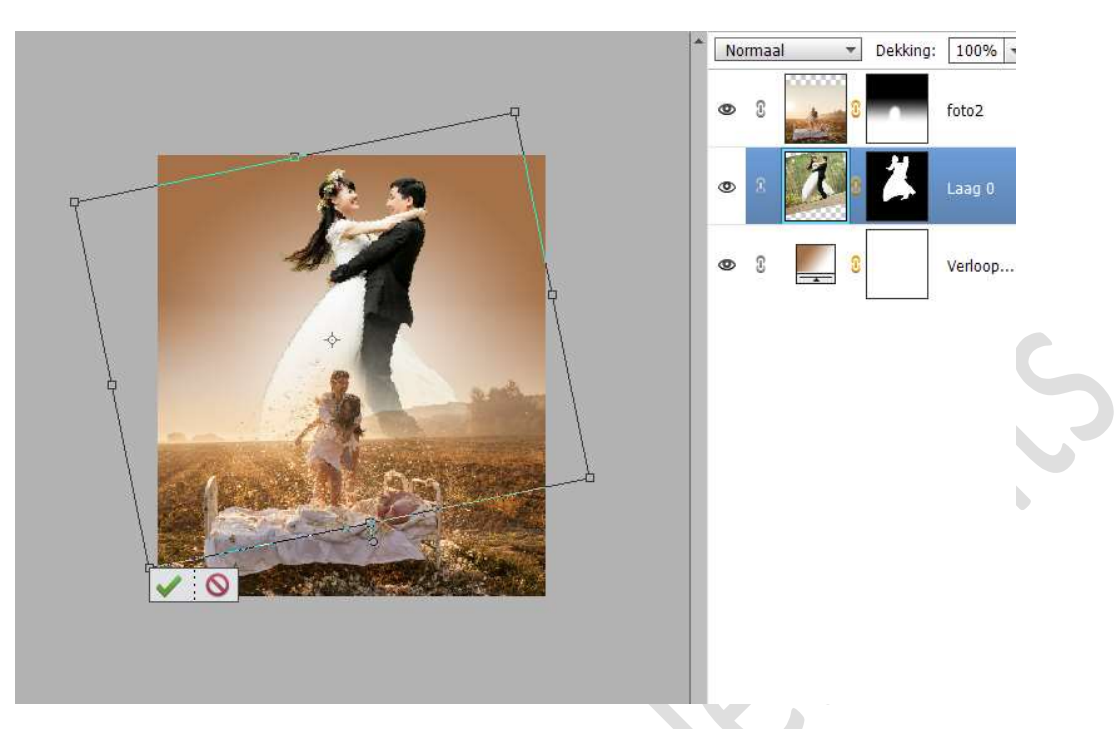

6. Het lesje trouwen zit nu aan zijn eindfase. Werk af naar keuze en vergeet uw naam niet. Maak een samengevoegde laag (CTRL+Shift+ALT+E), pas de langste zijde van uw PSE aan naar max. 800 px. Sla op als JPEG: max. 150 kb

Veel plezier ermee NOTI